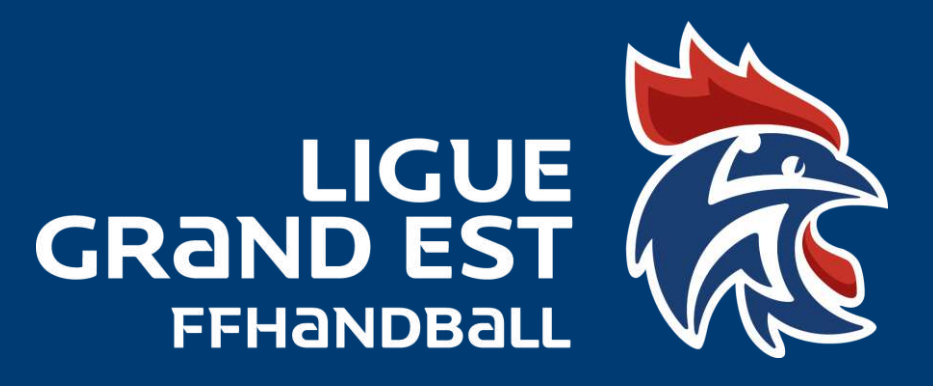

## <u>TUTORIEL</u> <u>Création d'un profil</u> <u>Gesthand</u>

LIGUE GRAND EST DE HANDBALL Maison des Sports - 13 Rue Jean Moulin CS70001 54510 Tomblaine +33 3 83 18 87 10 560000@ffhandball.net www.grandesthandball.fr

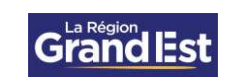

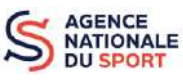

MINISTÈRE DES SPORTS ET DES JEUX OLYMPIQUES ET PARALYMPIQUES

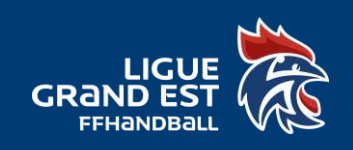

## Pour créer un profil Gesthand à un membre de votre club, suivez ce tutoriel.

Connectez-vous sur votre compte Gesthand, avec vos identifiants club.

| → C a gesthand net/ihand-too/login?service~https%3A%2P%2Fgesthand | d.net%2Fiband-central%2Flogin%2Fcas                                                                  | er 🕑 ★ 🔲 🤮 |
|-------------------------------------------------------------------|----------------------------------------------------------------------------------------------------|------------|
| ubook 🧧 Calendrier 📑 FFHandball 🛶 Ligue Grand Est Ha 🍁 Eurécia 👔  | Gest'hund 🖹 GH Extraction 🖌 Support 🔘 HelloAsso 🤨 Admin - My Couch 🛔 Appel J projets                 |            |
|                                                                   |                                                                                                    |            |
|                                                                   |                                                                                                    |            |
|                                                                   |                                                                                                    |            |
|                                                                   |                                                                                                    |            |
|                                                                   |                                                                                                    |            |
|                                                                   | Mot de passe oublie ?                                                                                |            |
|                                                                   |                                                                                                    |            |
|                                                                   |                                                                                                    |            |
|                                                                   |                                                                                                    |            |
|                                                                   | 0                                                                                                    |            |
| Quand yous modifies a                                             | ne fiche individu d'un licencie et que la modification n'est pas prise en compte, c'est qu'il y a un |            |
| ocución, cans de cas                                              | meine un nover au support en transmenant le nom, prenom et cate de nadssance de rindwida.            |            |
|                                                                   | L'équipe GestHand                                                                                    |            |
|                                                                   | AIDE POUR PRENDRE SALICENCE                                                                          |            |
|                                                                   | AIDE GESTHAND CLUB POUR BIEN DEMARRER LA SAISON                                                      |            |
|                                                                   |                                                                                                    |            |
|                                                                   | L'équipe GESTHAND                                                                                    |            |
|                                                                   | Ancéder aux procés verbaux AG-CA-RD-commissions                                                      |            |
|                                                                   | Accéder aux hundinfos                                                                                |            |
|                                                                   |                                                                                                    |            |
|                                                                   |                                                                                                    |            |
|                                                                   |                                                                                                    |            |

Cliquez dans le menu à gauche sur « Paramétrage » et sélectionnez « Gestion des utilisateurs ».

| → C                       | and central/                                                                                                    |                                                          | 여 린 관 ☆ 🖬 🌔                                |
|---------------------------|----------------------------------------------------------------------------------------------------|----------------------------------------------------------|--------------------------------------------|
| iddok 📕 Calendrier 📓 FFHa | ndball 🛶 Ligue Grand Est Ha 🌮 Eurécia 🖹 Gest hand 📚 GH I                                                         | Extraction 🖌 Support 🔘 HelicAsso 🤤 Admin - My Coach 🛔 Ap | pel a projets 🔹 Bac à sable - GH           |
| The second second         |                                                                                                    |                                                          | Bienvenue ADMINISTRATEUR CLUB ~            |
| 2022 - 2023 ~ (           | SestHand - Almanach                                                                                              |                                                          |                                            |
| Accueil / Almanach        | les alertes                                                                                                    |                                                          |                                            |
|                           | Cechnicien                                                                                                    | Competition                                              | C Licence                                  |
| Compétitions              | 000                                                                                                    | <b>Ø</b> 🔘 🔘                                             | (a) (b) (b) (b) (b) (b) (b) (b) (b) (b) (b |
| N 22                      | Concerne Actions à l'are                                                                                         |                                                          | Échescue                                   |
| Individus                 | Vous even 19 Icencels à relencer (19                                                                             | li i                                                     | 23/07/2022                                 |
|                           | Licence Yous avez 1 licence(s) à valider (1)                                                                     |                                                          | 16/07/2022                                 |
| Administratif             | Competer n Yous avez 15 conclusion(s) à saisir (1)                                                               | ¢7                                                       | 09/02/2013                                 |
| aramétrare .              | tèches I ainas                                                                                                   |                                                          |                                            |
|                           | ertes de ma structure                                                                                            |                                                          |                                            |
| Gestion des utilisateurs  | I Technicien                                                                                                    | Competition                                              | IV Licence                                 |
|                           | 800                                                                                                    | 000                                                      | 000                                        |
|                           | Loncerne Actions a faire                                                                                         |                                                          | febence                                    |
|                           | Licence Vous evez 15 icenceltka relance: (15                                                                     | 9                                                        | 23/07/2022                                 |
|                           | Licence Vous avez 1 licence(s) à valider (1)                                                                     |                                                          | 26/07/2022                                 |
|                           | Licence Vous avez 1 licence/s) en attente de v                                                                   | alidation de facestation d'horiorabilité (1)             | 26/07/2522                                 |
|                           | Technicen Your aver 2 technicents) & recycler (                                                                  | a                                                        | 01/06/2015                                 |
|                           | Completion Vous avez 10 conclusion(st & saise /)                                                                 | 01                                                       | 05/02/2023                                 |
|                           | and the second second second second second second second second second second second second second second second |                                                          |                                            |

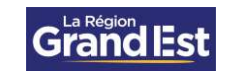

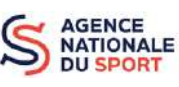

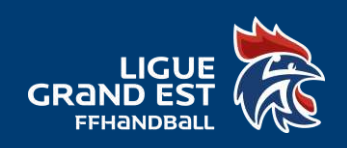

Cliquez sur « Créer » pour ajouter un nouvel utilisateur.

| 👔 🖬 Hand - Ubiksateur                         | × +                                          |                                             |                                     |                                      | ~ - 0 ×                              |
|-----------------------------------------------|----------------------------------------------|---------------------------------------------|-------------------------------------|--------------------------------------|--------------------------------------|
| $\leftarrow \rightarrow$ C $\bullet$ gesthand | net/lhand-central/admin/utilisateur/recherch | e                                           |                                     |                                      | ९ 🖻 🖈 🔲 🤮 ।                          |
| 🛃 Outlook 📓 Calendrier 📗                      | FFHandball 🛶 Ligue Grand Est Ha 🆸 Ea         | récia 🏚 Gest'hand 🍓 GH Extraction 🖌 Support | 🔘 HelkaAsso 🤄 Admin - My Coach      | 🕈 Appel à projets 👔 Bac à sable - GH |                                      |
| THI-SAMORALL                                  |                                              |                                             |                                     | <ul> <li>Ber</li> </ul>              | verse ADMINISTRATEUR CLUB ~          |
| 2022 - 2023 🛩                                 | Utilisateurs                                 |                                             |                                     |                                      |                                      |
| Accuell / Almanach                            | Recherche                                    |                                             |                                     |                                      |                                      |
| Q Compétitions                                | Nom / Email                                  |                                             |                                     |                                      |                                      |
| & Individus                                   | Structure                                    | ~                                           |                                     |                                      |                                      |
| 🖨 Administrati                                | Indure les dépendances                       |                                             |                                     |                                      |                                      |
| C Administrati                                | Aucun resultat à afficher.                   | ÷ - multi ÷ Toliku                          | <ul> <li>Expression mole</li> </ul> | - Administration                     |                                      |
| <b>C</b> Parametrage                          |                                              |                                             |                                     |                                      |                                      |
|                                               |                                              |                                             |                                     |                                      |                                      |
|                                               |                                              |                                             |                                     |                                      |                                      |
|                                               |                                              |                                             |                                     |                                      |                                      |
|                                               |                                              |                                             |                                     |                                      |                                      |
|                                               |                                              |                                             |                                     |                                      |                                      |
|                                               |                                              |                                             |                                     |                                      |                                      |
|                                               |                                              |                                             |                                     |                                      |                                      |
|                                               |                                              |                                             |                                     |                                      |                                      |
|                                               | FENANDBALL                                   |                                             |                                     |                                      | Mentions legales - Version / 1.18.29 |

Remplissez l'email de la licence du membre que vous voulez ajouter, son nom et son prénom.

Sélectionnez « Oui » dans la ligne « Modification mot de passe ».

Choisissez un identifiant et un mot de passe (avec une majuscule, une minuscule, un chiffre et minimum 8 caractères).

Dans la ligne « Utilisateur actif jusqu'au » entrez la date de la fin de saison (soit le 30/06/AAAA). IDEM pour la ligne « Mot de passe valide jusqu'au ». A prolonger chaque année si l'utilisateur reste dans le club, sinon cocher la case « Compte bloqué » qui lui refusera l'accès à Gesthand.

| 1 Utilisateur                                                    | × +                                       |                        |                       |                              |                     |                  | ×           |              | ٥                           | ×  |
|------------------------------------------------------------------|-------------------------------------------|------------------------|-----------------------|------------------------------|---------------------|------------------|-------------|--------------|-----------------------------|----|
| $\leftrightarrow$ $\rightarrow$ $\mathfrak{C}$ $\bullet$ gesthan | d.net/ihand-central/admin/utilisateur     |                        |                       |                              |                     |                  | ۹ 🖻         | ☆ [          | 9                           | 1  |
| Souticok Scalendrier                                             | 📲 FFHandbell 🛶 Ligue Grand Est Ha 🧳 Euréc | a 🎗 Gest'hand 🦹 GH Ent | raction 🖌 Support 🔘 I | elkoAsso 🤫 Admin - My Coach  | 🎗 Appel à projets 🦹 | Bac à sable - GH |             |              |                             |    |
| WHANDBOLL                                                        |                                           |                        |                       |                              |                     | () Biemve        | nue ADMINIS | THATEUR      |                             |    |
| 2022 - 2023 🗸                                                    | Utilisateur                               |                        |                       |                              |                     |                  |             |              |                             |    |
| Accueil / Almanach                                               | Comple ut lisateur                        |                        |                       |                              |                     |                  |             |              |                             |    |
| ♀ Compétitions                                                   | Email                                     | •                      |                       | Identifiant                  | •                   |                  | line        |              |                             |    |
| ₽_ IndMdus                                                       | Nom                                       |                        |                       | Mot de passe                 | Ŧ                   |                  | 11.12       |              |                             |    |
| Administratif                                                    | Compre tilogue                            | 🔿 Oul 🔊 Non            |                       | Utilisareur actit Jusqu'au   | •                   |                  |             |              |                             |    |
| 🞗 Paramétrage                                                    | Modification mot de passe                 | 🔿 Oul 🖲 Nori           |                       | Mor de passe valide jusqu'au | •                   | 8                |             |              |                             |    |
|                                                                  | Les structures                            |                        |                       |                              |                     |                  |             |              |                             |    |
|                                                                  |                                           |                        |                       |                              |                     |                  |             |              |                             |    |
|                                                                  | Les profils                               |                        |                       |                              |                     |                  |             |              |                             |    |
|                                                                  |                                           |                        |                       | Aputer                       |                     |                  |             |              |                             |    |
|                                                                  |                                           |                        |                       |                              |                     |                  |             |              |                             |    |
|                                                                  |                                           |                        |                       |                              |                     |                  |             | Annaher      | <ul> <li>✓ Write</li> </ul> | E  |
|                                                                  | FENANCESIL                                |                        |                       |                              |                     |                  | Mentionales | oles - Versi | on) 1.18.                   | 29 |
|                                                                  |                                           |                        |                       |                              |                     |                  |             |              |                             |    |

## LIGUE GRAND EST DE HANDBALL Maison des Sports - 13 Rue Jean Moulin CS70001 54510 Tomblaine +33 3 83 18 87 10 560000@ffhandball.net www.grandesthandball.fr

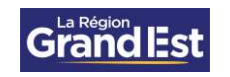

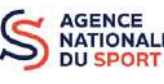

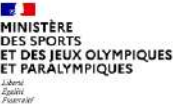

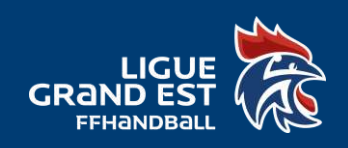

Sélectionnez votre structure puis cliquez sur « Ajouter ».

| & Utilisateur                                          | × +                                                                                                    |                                      | ~ - 0 X                              |
|--------------------------------------------------------|----------------------------------------------------------------------------------------------------|--------------------------------------|--------------------------------------|
| $\leftrightarrow$ $\rightarrow$ C $\bullet$ gesthand.r | et/ihand-central/admin/utilisateur                                                                              |                                      | a 🖻 🛧 🗖 🤮 i                          |
| 🚮 Outlook 📓 Calendrier 📓                               | FFHandball 🛶 Ligue Grand Est Ha. 🦸 Earécia 🦹 Gest'hand 🦹 GH Extraction 🖌 Support 🚫 HelkoAsso 🤨 Admin - My Ceach | 🎗 Appel à projets 🦹 Bac à sable - GH |                                      |
| THI-SHOBALL                                            |                                                                                                    | 🧿 Berne                              | PUE ADMINISTRATEUR CLUB 🛩            |
| 2022 - 2023 🛩                                          | Utilisateur                                                                                                    |                                      |                                      |
| Accueil / Almanach                                     | Comple of Bolean                                                                                                |                                      |                                      |
| Q Compétitions                                         | Email *                                                                                                    | •                                    | linge                                |
| L Individus                                            | Nom * Mot de passe                                                                                              | *                                    | ( Dense)                             |
| 🛱 Administratif                                        | Compre tridgale 🔿 Gur 🛞 Nan Utitisateur actif jurop/au                                                          | * 🛱                                  |                                      |
| 😋 Paramétrage                                          | Modification mot de passé 🔷 Out 🛞 Non Mor de passé valide jasqu'au                                              | * _/ **                              |                                      |
|                                                        | Les stractures                                                                                                  |                                      |                                      |
|                                                        |                                                                                                    |                                      |                                      |
|                                                        | Lesprofix A/bare                                                                                                |                                      |                                      |
|                                                        |                                                                                                    |                                      |                                      |
|                                                        |                                                                                                    |                                      | Annaler Volider                      |
|                                                        | Read Strandball                                                                                                 |                                      | Mentions Jegales - Version   1.18.29 |

Sélectionnez les profils que vous souhaitez donner à votre membre (plusieurs profils possibles) :

- **Arbitrage-club** : Gestion des arbitres du club, désignation de l'arbitre pour les équipes jeunes, lors des matchs à domicile.
- **Club automatique** : Accès à la totalité des fonctionnalités Gesthand d'un compte administrateur.
- **Club compétition** : Création des conclusions de match, report, forfait... Toutes les fonctionnalités en lien avec la gestion des matchs.
- **Club convention** : Gestion des conventions, saisie noms des joueurs. <u>ATTENTION</u> : uniquement quand le club est porteur de la convention.
- Club équipements : Gestion de la salle.
- **Club événements** : Création d'événement et saisie des licences évènementielles.
- **Club visu compétition** : Visualisation des fonctionnalités compétition, sans pouvoir apporter des modifications.
- **Club visualisation** : Visualisation de la totalité des fonctionnalités, sans pouvoir apporter des modifications.
- **Club extraction** : Accès au logiciel Extraction afin de récupérer les données du club.

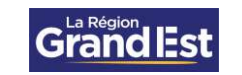

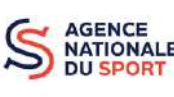

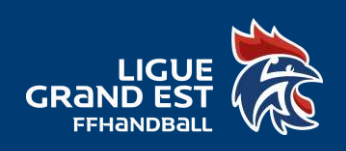

- Licence Validation : Gestion complète des licences (création, validation...)
- Structure Club : Accès aux fonctionnalités administratifs.

Cliquez ensuite sur « Ajouter ». Pour finaliser l'ajout du profil cliquez sur « Valider ».

| a Utilisateur                                              | * +                                                              | × - 5 ×                                                                             |
|------------------------------------------------------------|------------------------------------------------------------------|-------------------------------------------------------------------------------------|
| $\leftarrow  ightarrow {f C}$ $illimethermatrix$ gesthand. | net/ihand-central/admin/utilisateur                              | ද 🕫 🖈 🖬 🙆 🗄                                                                         |
| Outbook 🚺 Calendrier 📗                                     | FFHandball 🛶 Ugue Grand Est Ha. 🎻 Eurécia 🖹 Gest'hand 🦹 GH Estra | ction 🖌 Support 🚫 HelkaAsso 🤨 Admin - My Coach 🐧 Appel à projets 🦹 Bac à sable - GH |
| THEMPSELL                                                  |                                                                  | Bennettur Administrateur LLUB V                                                     |
| 2022 - 2023 🗸                                              | Utilisateur                                                      |                                                                                     |
| Accueil / Almanach                                         | Compte utilisateur                                               |                                                                                     |
| Compétitions                                               | Ernell *                                                         | Klenthant *                                                                         |
| 요 Individus                                                | Nom *                                                            | Mor de passe *                                                                      |
| 🛱 Administratif                                            | Compte bloque O Dul 🛞 Non                                        | titilisareur actif (urqu'au 🌯 3006/2023 👘                                           |
| <b>02</b> Paramétrage                                      | Modification mor de passe 💿 Oul 🔿 Non                            | Mot de panse valide funquiau * 30/06/2023                                           |
|                                                            | Les structures                                                   |                                                                                     |
|                                                            |                                                                  |                                                                                     |
|                                                            |                                                                  |                                                                                     |
|                                                            | Les profils                                                      | $\frown$                                                                            |
|                                                            | Club automatique                                                 |                                                                                     |
|                                                            |                                                                  | Artuar Video                                                                        |
|                                                            | 2                                                                | Mennan Menies Version - 11820                                                       |

Cliquez sur les deux boutons « Envoyer » dans les lignes « Identifiant » et « Mot de passe ».

| PHENE BALL              |                                                                    |                                                                                  | Benverue ADMINISTRATEUR CLUB |
|-------------------------|--------------------------------------------------------------------|----------------------------------------------------------------------------------|------------------------------|
| 2022 - 2023 🛩           | Utilisateur                                                        |                                                                                  |                              |
| Accueil / Almanach      |                                                                    | L'utilisateur a été envegistré.                                                  |                              |
| Compétitions            | Modifier un unilisateur                                            |                                                                                  |                              |
| Individus               | Email *                                                            | Kdentifiant *                                                                    | tivoger<br>trvoger           |
| Administratif           | Prénom *                                                           |                                                                                  |                              |
| aramétrage              | Compte bloque Our (e) Non<br>Modification mor de passe Our (e) Non | Utilisateur actif junqu'au 30/06/2023<br>Mot de passe valide jusqu'au 30/06/2023 |                              |
| Gestion des unitsateurs |                                                                    |                                                                                  |                              |
|                         | (JES SLOGALITES                                                    |                                                                                  |                              |
|                         | 5657052 - CHATEAU SAUNS                                            |                                                                                  |                              |
|                         | Les profils                                                        |                                                                                  |                              |
|                         |                                                                    | Apouter                                                                          |                              |

Si vous rencontrer des difficultés lors de la création de votre profil, contactez-nous sur <u>5600000.support@ffhandball.net</u>

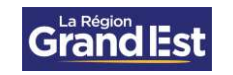

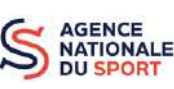

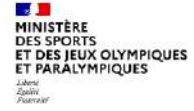